# IGeLU Membership Renewal - Cheat Sheet / FAQ

To assist with the IGeLU membership renewal we have created the following 'cheat sheet'.

If there are steps missing or better explanations required please let me know via email to <u>chair@igelu.org</u> or <u>dave.allen@slq.qld.gov.au</u>

#### FAQ 1 - What is my IGeLU Member ID?

This is the 'Username' that you use to log into NERS for enhancement voting. If you are also a ELUNA member then you need to use your IGeLU membership ID and not your ELUNA membership ID.

| NERS - ExLibris Product Enhance: × +                                                                                                    |                          |                      |                         | -                  |     |
|----------------------------------------------------------------------------------------------------|--------------------------|----------------------|-------------------------|--------------------|-----|
| $\leftrightarrow$ $\rightarrow$ C $\triangle$ inters.igelu.org/index.php?action=login                                                                |                          |                      | • ☆ 0                   | 🚥 😮 🖸 🛍            | 2 🚭 |
| 🗰 Apps 📑 FC5025 USB 5.25" F 😋 Log In 🔇 https://www.gov.uk                                                                                            | . 🔇 https://elag.org/gui | S https://www.leadto | C Features   Cvent Flex | S TIFF File Format | *   |
| NERS                                                                                                    |                          |                      |                         |                    |     |
|                                                                                                    |                          |                      |                         |                    | 0   |
| Username:                                                                                                    |                          |                      |                         |                    |     |
| Password:submit                                                                                                    |                          |                      |                         |                    |     |
| IGeLU members can now login using their single IGeLU credentials<br>IGeLU member and you forgot your password?<br>Others can contact ners@igelu.org. | 5.                       |                      |                         |                    |     |
| Copyright 2016, International Group of Ex Libris Users & Ex Libris Users of North Amer<br>About IGELU   About ELUNA   About NERS                     | ica                      |                      |                         |                    |     |

#### FAQ 2 - I have forgotten my IGeLU Member ID.

If you have forgotten your IGeLU Member ID it is always good to check to see if you are still a IGeLU member. You can check to see if you are still a member by accessing the 'List of Members' at <a href="https://identity.igelu.org/igelu/members/membersList.php">https://identity.igelu.org/igelu/members/membersList.php</a>

| → C C        | identity.igelu.org/igelu/members/membersList.php                                                                | 宜 🥥 🚥 😒                             | 🖸 🖸 🖓     |
|--------------|----------------------------------------------------------------------------------------------------|-------------------------------------|-----------|
| ops 🔄 FC5025 | USB 5.25" F 🧧 Log In 📀 https://www.gov.uk 📀 https://elag.org/gui 📀 https://www.leadto 💽 Features   Cvent Flex 📀 | TIFF File Format h HN_Tech_Manual_8 | TIFF tags |
|              |                                                                                                    |                                     |           |
|              |                                                                                                    |                                     |           |
|              |                                                                                                    |                                     |           |
|              |                                                                                                    |                                     |           |
|              |                                                                                                    | Member's access                     |           |
|              | Institution name                                                                                                | Country                             |           |
|              | Aalborg Universitetsbibliotek                                                                                   | Denmark                             |           |
|              | Aargauer Kantonsbibliothek Departement Bildung, Kultur und Sport Zentrale Rechnungsstelle (ZRS)                 | Switzerland                         |           |
|              | Abertay University                                                                                              | United Kingdom                      |           |
|              | Abo Akademi University Library                                                                                  | Finland                             |           |
|              | ACEF (Association des Clients d'Ex Libris France)                                                               | France                              |           |
|              | Adelphi University                                                                                              | USA                                 |           |
|              | Administrative Bibliothek des Bundes                                                                            | Austria                             |           |
|              | Akershus Universitetssykehus HF                                                                                 | Norway                              |           |
|              | American School of Classical studies at Athens                                                                  | USA                                 |           |
|              | Anglia Ruskin University                                                                                        | United Kingdom                      |           |
|              | Anna Lindh Library                                                                                              | Sweden                              |           |
|              | Anno Museum                                                                                                    | Norway                              |           |
|              | Arkitektur-og designhøgskolen i Oslo                                                                            | Norway                              |           |
|              | Atlantis medisinske Høgskole                                                                                    | Norway                              |           |
|              | Australian Catholic University                                                                                  | Australia                           |           |
|              | Austrian Library Network                                                                                        | Austria                             |           |
|              | Banco de Espana                                                                                                 | Spain                               |           |
|              | Bane NOR SF                                                                                                    | Norway                              |           |
|              | BANGOR UNIVERSITY                                                                                               | United Kingdom                      |           |
|              | Bar Ilan University                                                                                             | Israel                              |           |
|              | Baverische StaatsBibliothek                                                                                     | Germany                             |           |

# FAQ 3 - My Institution is not listed in the membership list - what do I do?

If your institution is not listed and you think it should be then please contact the IGeLU Secretariat via email <u>secretariat@igelu.org</u> and cc in the Chair <u>chair@igelu.org</u>

# FAQ 4 - My institution is listed but I cannot remember my IGeLU Membership ID?

If your institution is listed (refer FAQ 3 above) then please contact the IGeLU Secretariat via email secretariat@igelu.org and cc in the Chair <a href="mailto:chair@igelu.org">chair@igelu.org</a>

#### FAQ 5 – My Institution is not listed – we used to be members - – how do re-instate my membership?

To re-instate your membership please complete the following form at <u>https://igelu.org/wp-content/uploads/2018/07/IGeLU-Registration-Form.pdf</u> and return to IGeLU Secretariat via email <u>secretariat@igelu.org</u> and cc in the Chair <u>chair@igelu.org</u>

# FAQ 6 – My institution has never been a member of IGeLU – how do I become a member for the first time?

Starting 2017, the IGeLU Steering Committee has granted all new members, who have never previously been a member of IGeLU, complimentary first year IGeLU membership. To become a member please complete the following form at <a href="https://igelu.org/wp-content/uploads/2018/07/IGeLU-Registration-Form.pdf">https://igelu.org/wp-content/uploads/2018/07/IGeLU-Registration-Form.pdf</a> and return to IGeLU Secretariat via email <a href="https://igelu.org">secretariat@igelu.org</a> and cc in the Chair <a href="https://igelu.org">chair@igelu.org</a>.

# FAQ 7 – Why become an IGeLU member?

IGeLU membership provides the following benefits

- 1. Discount conference attendance
- 2. Vote for product enhancements under the 'development Agreement with Ex Libris' <u>https://igelu.org/archives/7528</u>
- 3. Be eligible to be nominated to join a Product Working Group and help shape product direction with Ex Libris
- 4. Be eligible to be nominated to join the IGeLU Steering Committee

Membership funds are also used to

- 1. Support the various product mailing lists run jointly by IGeLU and ELUNA
- 2. Support the various Product Working Groups by ensuring these groups have the required infrastructure in place to support their activities.

More information on IGeLU and what is does can be found at <u>https://igelu.org/wp-content/uploads/2016/07/New\_customers.pdf</u>

#### FAQ 8 – We are a consortium and wish to join IGeLU as a consortium. What do we do?

Information on how a consortia can become a member of IGeLU can be found at <a href="https://igelu.org/about/membership/consortial-membership">https://igelu.org/about/membership/consortial-membership</a>

#### FAQ 9 - I have forgotten my password. What do I do?

There are two places where you can retrieve your password.

1. At the membership login screen (<u>https://identity.igelu.org/igelu/login.php</u>) there is a link 'forgot password?' which you can click on

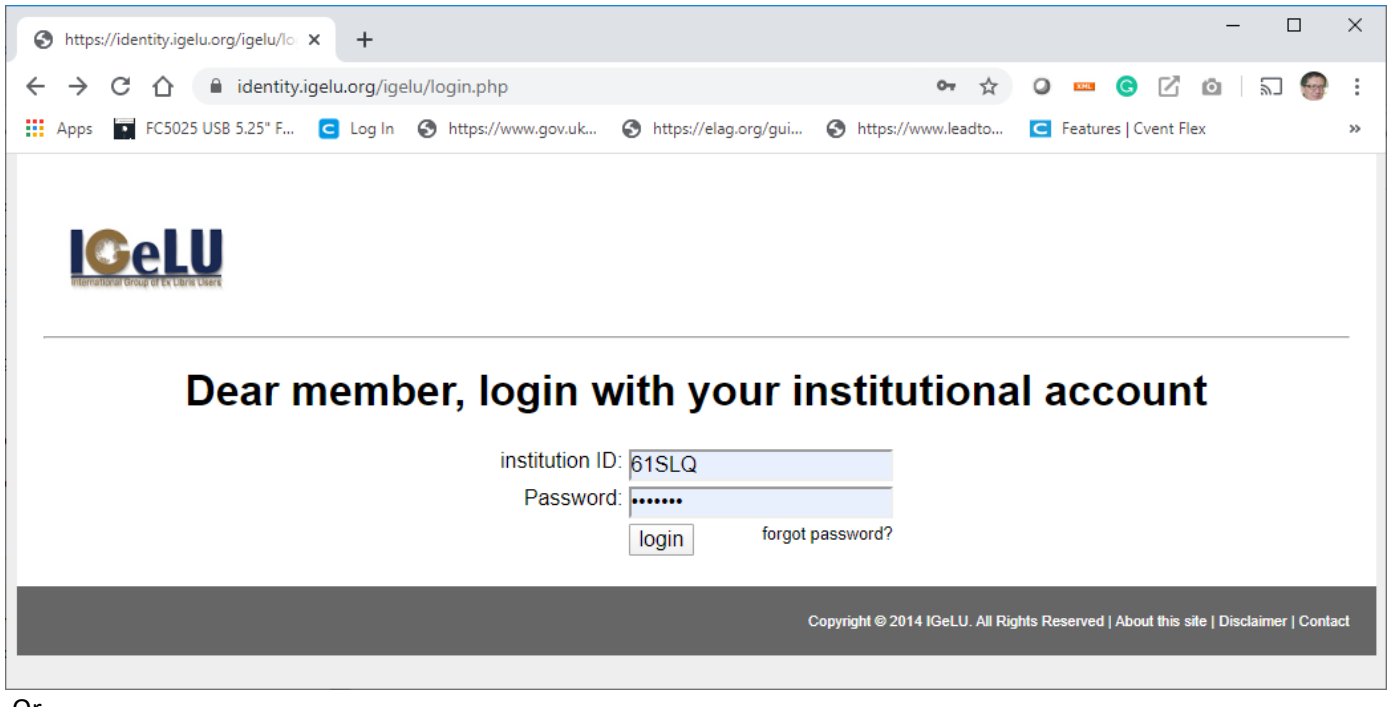

- Or
- 2. By going directly to the password reset screen (<u>https://identity.igelu.org/igelu/forgotPassword.php</u>) entering your Institution ID

| S https://identity.igelu.org/igelu/fo ×                                                                                                   | +                                                                                           |                                      |                               |                           | - 0                   | ×      |
|----------------------------------------------------------------------------------------------------|---------------------------------------------------------------------------------------------|--------------------------------------|-------------------------------|---------------------------|-----------------------|--------|
| $\leftrightarrow$ $\rightarrow$ C $\triangle$ $\stackrel{\circ}{}$ identity.ige                                                           | lu.org/igelu/forgotPassword.php                                                             |                                      | □ ☆                           | 0 🚥 🕝 🗹                   | <b>0</b>   5 (        |        |
| 👖 Apps 📑 FC5025 USB 5.25" F 🤇                                                                                                    | 🕽 Log In 🔇 https://www.gov.uk 🌘                                                             | 🔇 https://elag.org/gui 🔇             | https://www.leadto            | C Features   Cvent F      | lex                   | **     |
| Fill in the form below with your         The official contact person of N         That email will work only for 24         institution ID | institution ID and then press su<br>four institution will receive an em<br>hours.<br>submit | ıbmit.<br>nail containing instructio | ons on how to proce           | eed                       |                       |        |
|                                                                                                    |                                                                                             | Сору                                 | yright © 2014 IGeLU. All Rigi | hts Reserved   About this | site   Disclaimer   C | ontact |
|                                                                                                    |                                                                                             |                                      |                               |                           |                       |        |

FAQ 10 - How do I pay my membership renewal?

A step by step process is listed in Attachment 1 – Membership Renewal Process.

# FAQ 11 – We require a 'Statement of transparency' before I can renew my membership.

The IGeLU general statement of transparency is located at <u>https://igelu.org/transparency</u>. However some institutions require a specific 'Declaration of Transparency', if so, please send the request and relevant forms to the Secretariat via email <u>secretariat@igelu.org</u> and cc in the Chair <u>chair@igelu.org</u>.

# FAQ12 – My Invoice information is incorrect, or I need changes done to the Invoice. What do I do?

Please send the request and relevant information to the Secretariat via email <u>secretariat@igelu.org</u> and cc in the Chair <u>chair@igelu.org</u>.

# **Attachment 1 – Membership Renewal Process**

Due to 'privacy' concerns, members need to retrieve their invoices directly from IGeLU via the membership Selfhelp Portal.

Steps are as follows

Step 1 Log into the membership portal - <u>https://identity.igelu.org/igelu/login.php</u> and enter in your IGeLU membership ID and password

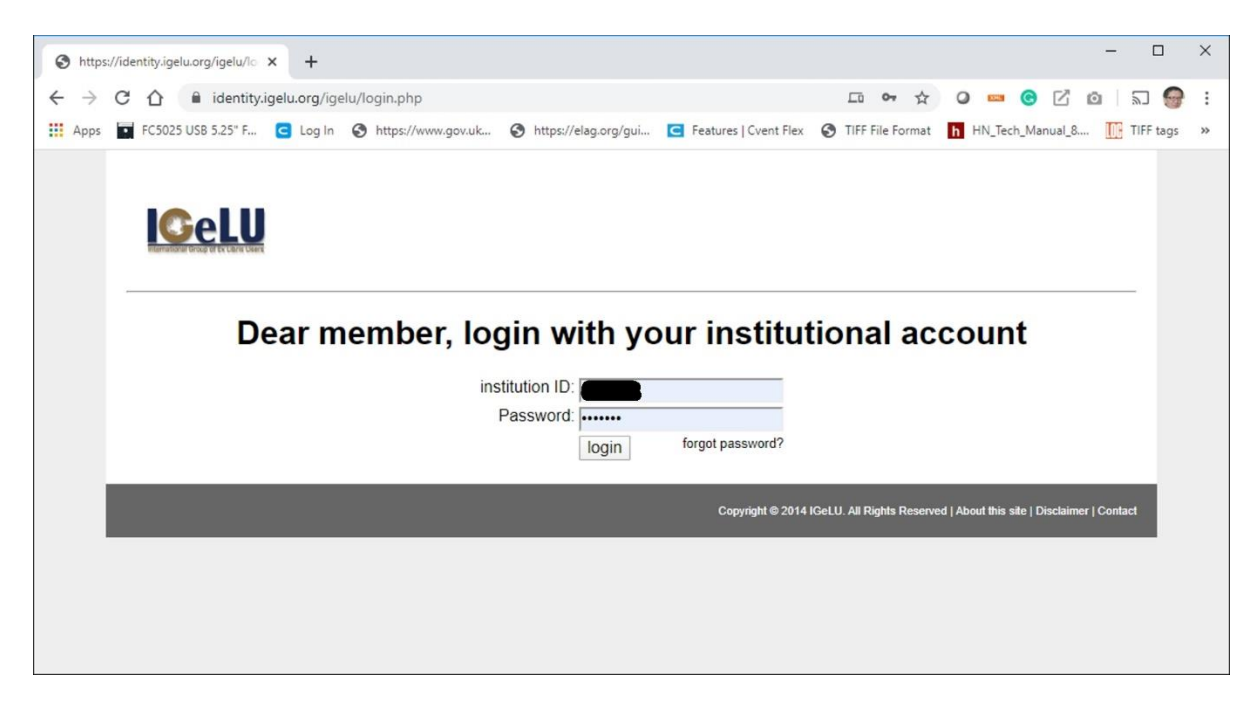

# Step 2 Once you have successfully logged into the following information will be displayed.

| Apps 1 FC3025 USB 5.25" F C Log ln N https://www.govuk Apps 1 Https://elag.org/gui Features   Cvent Flex TilfF File Format Https://elag.org/gui Features   Cvent Flex TilfF File Format Https://elag.org/gui If Frags 1 Https://elag.org/gui If Frags 1 Https://elag.org/gui.elag.org/gui.elag.org/gu                                                                                                    | > C 1                                                                                                    | 🗅 🔒 mer                                                   | mbers.igelu.                                  | .org/fmi/webd/l                               | GELU?homeurl=                        | https://identity.igelu.or                                                                                | g/igelu/login.php8       | uscript=login& | par 🟠         | 0 🚥 🕝 🗹            | ۵   ۵J 🧲      |
|----------------------------------------------------------------------------------------------------|----------------------------------------------------------------------------------------------------|-----------------------------------------------------------|-----------------------------------------------|-----------------------------------------------|--------------------------------------|----------------------------------------------------------------------------------------------------|--------------------------|----------------|---------------|--------------------|---------------|
| Address     PostCode     City     PostCode     City     PostCode     Country     Australia     Fax        Fax        Alaeph        PostCode     Country     Australia     PostCode     Fax     Fax        PostCode     PostCode        PostCode        PostCode        PostCode        PostCode        PostCode        PostCode              PostCode   Fax   +617 3840 7943   My Product(s)   360 Link   Digitool   Pixt                                                                                                    | Apps F                                                                                                    | C5025 USB 5.25                                            | • F 🖸 Lo                                      | og In 🕥 https:/                               | //www.gov.uk                         | https://elag.org/gui                                                                                     | C Features   Cven        | t Flex 🔇 TIFI  | F File Format | h HN_Tech_Manual_8 | 3 🄃 TIFF tags |
| ITUTION CONTACT PERSON<br>ID INDIVIDUAL MEMBER<br>InstitutionName<br>Address<br>PostCode<br>City<br>PateCode (US)<br>Country<br>Phone<br>Fix Viane<br>Email<br>DEBIT NOTE DEFAULTS<br>InstitutionName<br>Address<br>DEBIT NOTE DEFAULTS<br>InstitutionName<br>Address<br>PostCode<br>City<br>Phone<br>Fix Viane<br>Country<br>Phone<br>Fix Viane<br>Country<br>Phone<br>Fix Viane<br>Country<br>Phone<br>Fix Viane<br>Country<br>Phone<br>Fix Viane<br>Country<br>Phone<br>Country<br>Phone<br>Country<br>Phone<br>Country<br>Phone<br>Country<br>Phone<br>Country<br>Country | <b>A</b> D                                                                                                    | ASHBOARD                                                  |                                               |                                               | MY PROFILE                           | :=:                                                                                                    | NSTITUTION LIST          |                | ±۱            | OGOUT              |               |
| ID INDIVIDUAL MEMBER Title FirstName LastName La                                                                                                    | ITUTION                                                                                                    | /                                                         |                                               |                                               |                                      | CONTACT PERS                                                                                             | SON 🖌                    |                |               |                    |               |
| Lough Contraction Contraction Contraction Contraction                                                                                                    | ID<br>nstitutionName<br>Address<br>PostCode<br>City<br>itateCode (US)<br>Country<br>Phone<br>Fax<br>My Product(s) | Austra     +61 7 3840 7     360 Link     Aleph     ✓ Alma | lia<br>943<br>© Digitool<br>Esploro<br>Intota | UAL MEMBER<br>Pivot<br>Primo<br>Primo Central | ■ Research Pro<br>♥ Rosetta<br>■ Sfx | T<br>FirstNa<br>LastNa<br>En<br>DEBIT NOTE DE<br>InstitutionNa<br>Addr<br>es PostCc<br>(<br>StateCode (t | FAULTS                   |                |               |                    |               |
|                                                                                                    |                                                                                                    |                                                           |                                               |                                               |                                      | INV-0269-20                                                                                              | 20 250,00€<br>19 250.00€ | 01/01/2020     | PAID          | q                  |               |
| INV-0269-2019 250.00€ 01/01/2019 PAID Q                                                                                                    |                                                                                                    |                                                           |                                               |                                               |                                      | INV-0329-20                                                                                              | 18 250,00€               | 13/02/2018     | PAID          | ٩                  |               |
| INV-0269-2020     250,00€     01/01/2020     PENDING     Q       INV-0269-2019     250,00€     01/01/2019     PAID     Q       INV-0329-2018     250,00€     13/02/2018     PAID     Q                                                                                                    |                                                                                                    |                                                           |                                               |                                               |                                      | INV-0338-20                                                                                              | 17 250,00€               | 20/03/2017     | PAID          | ٩                  |               |
| INV-0269-2019     250,00€     01/01/2019     PENDING     Q       INV-0269-2019     250,00€     01/01/2019     PAID     Q       INV-0329-2018     250,00€     13/02/2018     PAID     Q       INV-0338-2017     250,00€     20/03/2017     PAID     Q                                                                                                    |                                                                                                    |                                                           |                                               |                                               |                                      | INV-0327-20                                                                                              | 16 250,00€               | 16/03/2016     | PAID          | Q .                |               |

Step 3 While you are at this screen it is a good opportunity to verify the information is still correct and update if required.

#### Step 4 Download the current invoice. To do this go the 'DEBIT NOTES' section

| 1.01.11       | Amount  | Date       | Status  |   |
|---------------|---------|------------|---------|---|
| INV-0262-2020 | 250,00€ | 01/01/2020 | PENDING | Q |
| NV-0269-2019  | 250,00€ | 01/01/2019 | PAID    | Q |
| NV-0329-2018  | 250,00€ | 13/02/2018 | PAID    | Q |
| INV-0338-2017 | 250,00€ | 20/03/2017 | PAID    | Q |

and click on the magnifying glass icon  $\square$  next to the 'PENDING' status and the following will appear

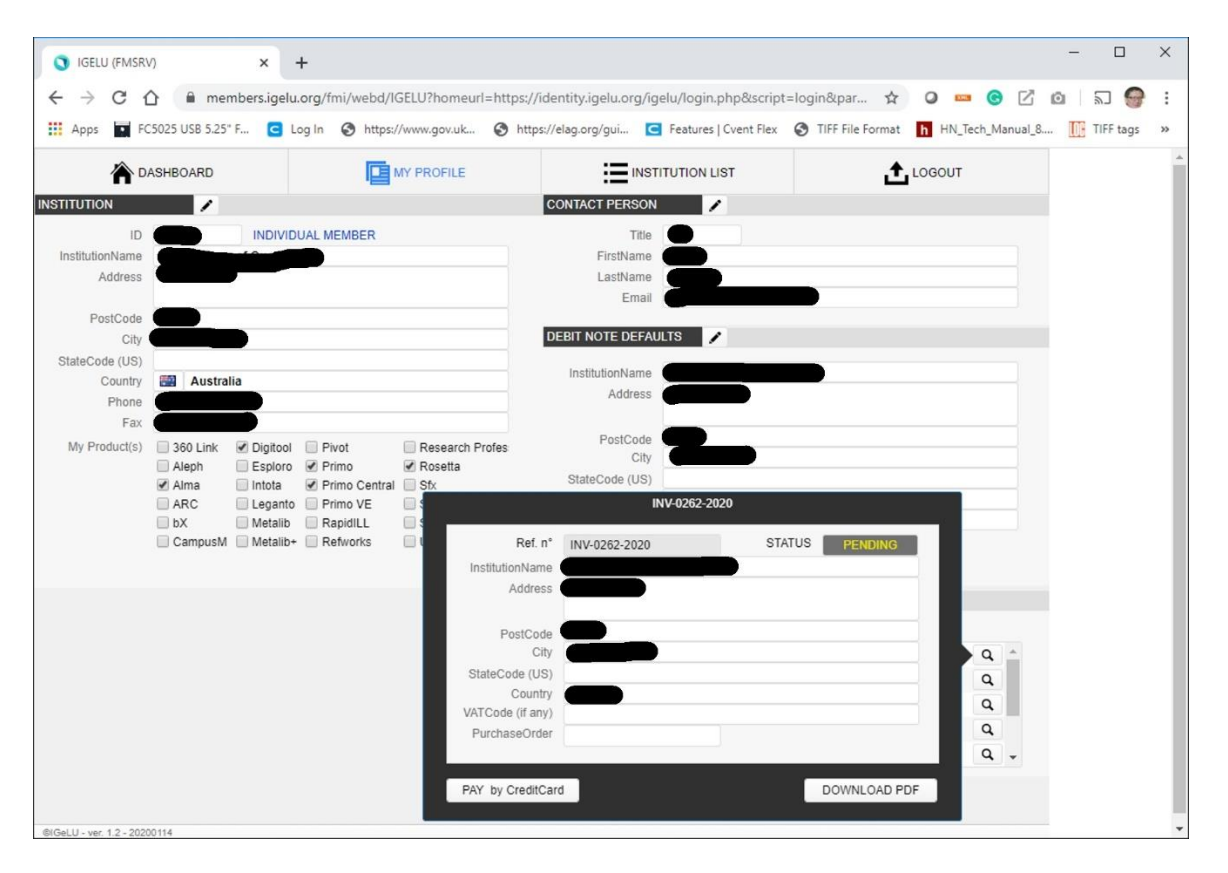

Step 5 Either -- download the Invoice PDF by clicking on the 'DOWNLOAD PDF' button. When you do this the following will appear

| IGELU (FMSR)                                                                                                    | n                                                        | × +                                                                   | F                                          |                                            |               |                                                                                |                                                                                                |                                                         |                                   |              |        | - (           |      | ×  |
|----------------------------------------------------------------------------------------------------|----------------------------------------------------------|-----------------------------------------------------------------------|--------------------------------------------|--------------------------------------------|---------------|--------------------------------------------------------------------------------|------------------------------------------------------------------------------------------------|---------------------------------------------------------|-----------------------------------|--------------|--------|---------------|------|----|
| ← → C f                                                                                                    | 👌 🔒 memi                                                 | bers.igelu.                                                           | org/fmi/webd,                              | /IGELU?homeurl                             | =https://ider | ntity.igelu.or                                                                 | g/igelu/login.php8                                                                             | script=login                                            | ∥ 🏠                               | 0 🚥 🕝        | ß      | <b>0</b>   50 | 9    | :  |
| 👯 Apps 🗖 FC                                                                                                    | 5025 USB 5.25" F                                         | 🖸 Lo                                                                  | og In 🔇 http                               | s://www.gov.uk                             | https://e     | lag.org/gui                                                                    | C Features   Cven                                                                              | t Flex 🔇 TI                                             | FF File Format                    | h HN_Tech_Ma | nual_8 | III TIFF      | tags | >> |
| 🏠 D.                                                                                                    | ASHBOARD                                                 |                                                                       | p                                          | MY PROFILE                                 |               | :=:                                                                            | NSTITUTION LIST                                                                                |                                                         | ±.                                | LOGOUT       |        |               |      | Î  |
| INSTITUTION                                                                                                    | 1                                                        |                                                                       |                                            |                                            | co            | NTACT PERS                                                                     | SON                                                                                            |                                                         |                                   |              |        |               |      |    |
| ID<br>InstitutionName<br>Address<br>PostCode<br>City<br>StateCode (US)<br>Country<br>Phone<br>Fax<br>My Product(s) | Australia<br>360 Link<br>Aleph<br>Alma<br>ARC<br>CampusM | INDIVIDU     Digitool     Esploro     Intota     Leganto     Metalib+ | Pivot Pimo Pimo Primo VE RapidILL Refworks | Download File<br>Your files are f<br>file: | s<br>s        | T<br>FirstNa<br>LastNa<br>En<br>RIT NOTE DE<br>InstitutionNa<br>Dad. Please cl | The me<br>me<br>anal<br>EFAULTS<br>Inter State Library of<br>itck the button to down<br>to.PDF | Cueensland                                              |                                   |              |        |               |      |    |
|                                                                                                    |                                                          |                                                                       |                                            |                                            |               | Ref. n*<br>INV-0262-20<br>INV-0269-20<br>INV-0329-20                           | Amount<br>20 250,00€<br>119 250,00€<br>118 250,00€                                             | Close<br>Date<br>01/01/2020<br>01/01/2019<br>13/02/2018 | Status<br>PENDING<br>PAID<br>PAID | Q<br>Q<br>Q  | •      |               |      |    |
|                                                                                                    |                                                          |                                                                       |                                            |                                            |               | INV-0338-20                                                                    | 117 250,00€<br>116 250,00€                                                                     | 20/03/2017                                              | PAID                              | Q            |        |               |      |    |
| ©IGeLU - ver. 1.2 - 2020                                                                                           | 0114                                                     |                                                                       |                                            |                                            |               |                                                                                |                                                                                                |                                                         |                                   |              |        |               |      |    |

To complete the download, click on the button that will display THe Invoice Number

Step 6 Or click on the 'PAY by CreditCard' and the following payment gateway window will appear

| S IGELU (FMSRV) × Payment Gateway - Payment Mei                                           | × 🚱 INV-0262-2020                             | ×   +                                                                                      |                                                                                   |                                   |                      | -       | ٥ | ×  |  |  |
|-------------------------------------------------------------------------------------------|-----------------------------------------------|--------------------------------------------------------------------------------------------|-----------------------------------------------------------------------------------|-----------------------------------|----------------------|---------|---|----|--|--|
| $\leftarrow$ $\rightarrow$ C $\triangle$ ipg.constriv.com/IPGWeb/servlet/PaymentSelection | ction.html?PaymentID=854142872                | 181000208                                                                                  |                                                                                   |                                   | 🖈 🛛 🚥 🌀 🖸            | j 🖸   🔊 | 9 | :  |  |  |
| Apps 🖬 FC5025 USB 5.25° F 🕒 Log In 🗞 https://www.gov.uk                                   | 🔇 https://elag.org/gui 🗲 Featu                | res   Cvent Flex 🕑 TIFF File Format                                                        | h HN_Tech_Manual_8                                                                | 🚺 TIFF tags 🖌 ELUNA Leadership    | 🖌 Joint Working Grou |         |   | >> |  |  |
|                                                                                           |                                               |                                                                                            |                                                                                   | <b></b>                           |                      |         |   |    |  |  |
|                                                                                           | ΠΕΧΙ                                          |                                                                                            | ig<br>croup of                                                                    | International<br>Excluders        |                      |         |   |    |  |  |
|                                                                                           |                                               | Payment Information                                                                        |                                                                                   |                                   |                      |         |   |    |  |  |
|                                                                                           | Merchant<br>Website<br>Amount<br>Order Number | WWW.IGELU.ORG<br>http://www.igelu.org<br>EUR 250.00<br>INV-0262-2020                       |                                                                                   |                                   |                      |         |   |    |  |  |
|                                                                                           |                                               | Accepted Payment Meth                                                                      | ods                                                                               |                                   |                      |         |   |    |  |  |
|                                                                                           | Credit Card (i)                               |                                                                                            | VISA 🌒                                                                            | >                                 |                      |         |   |    |  |  |
|                                                                                           | MasterPass Online                             |                                                                                            | 🚺 masterpass >                                                                    | >                                 |                      |         |   |    |  |  |
|                                                                                           | Please selec<br>Or cici                       | t a payment method by clicking on th<br>It cancel to abandon and return to the M<br>Cancel | e corresponding link<br>lerchant website                                          |                                   |                      |         |   |    |  |  |
|                                                                                           | Difference Designment                         |                                                                                            | The security of this transaction<br>by IPG, the online payment<br>Payments S.p.A. | n is guaranteed<br>system of Nexi |                      |         |   |    |  |  |

Payment will be processed via a safe credit card payment broker.